## Sådan installerer du officepakken på din computer

1. Log på elevens office365-konto:

Gå til: <u>www.office.com</u>

Log på med dit uni-brugernavn efterfulgt af @koldingskoler.dk (<u>uni-brugernavn@koldingskoler.dk</u>) i øverste linje og din uni-adgangskode i nederste linje. (Husk du skal bruge din gamle uni-adgangskode 'Kolding-login')

2. Når du er logget ind, vil du øverst på siden se disse ikoner, og øverst til højre knappen 'Installer office' Klik på denne.

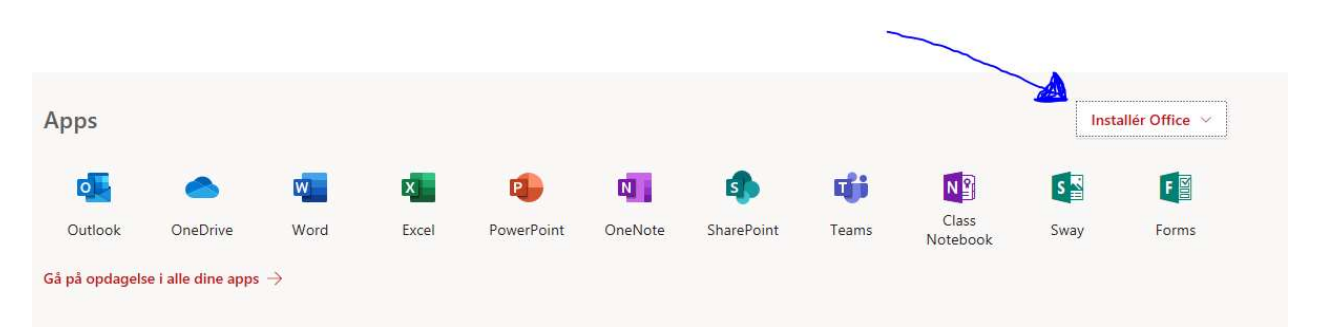

3. Herefter klikkes på 'Office 365-apps'

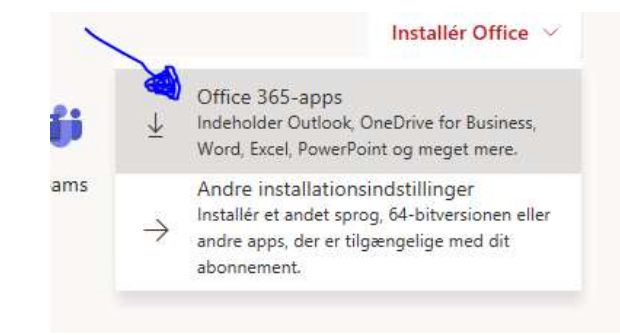

4. Følg den vejledning der dukker op på skærmen – Klik på Kør, nederst på skærmen. Programmet installeres.

| nter B                                                           | lot et par trin mere                                                       |                                                                                |                                                                                                    | Ny                                                                                                    |
|------------------------------------------------------------------|----------------------------------------------------------------------------|--------------------------------------------------------------------------------|----------------------------------------------------------------------------------------------------|----------------------------------------------------------------------------------------------------|
| ebidragy<br>er siden                                             | Ког                                                                        |                                                                                | Actual Office<br>and Actual of the<br>Version                                                                                                    | Te<br>are - PLC mighter 20<br>min course on March<br>are 2 destinations and<br>destinations and<br>destina |
| bejden<br>rdk-my.<br>astgjo                                      | Klik på Kør Du finder det nederst på skærmen eller ved at trykke på Alt+N. | <ul> <li>Sig "ja"</li> <li>Kilk på Ja for at starte installationen.</li> </ul> | Forbliv online<br>Efter installationen skal du starte Office<br>og logge på med den konto, du bruger<br>ti Office 365:<br>maib0015@koldingskoler.dk. | er in the sequence with<br>encode larger particle of<br>20019                                                                                                    |
| medarb<br>rive for l                                             | Luk Har du brug for hjælp til                                              | installationen?                                                                |                                                                                                    |                                                                                                    |
| netværk og<br>rive for Busine                                    | team<br>ss = = Documents = OneNotes                                        | i går kl. 15:03                                                                | g <sup>R</sup> Delt                                                                                                    |                                                                                                    |
| Bramdrup-team Notesbog<br>Point – Kolding Kommune » » SiteAssets |                                                                            | l går kl. 14:52                                                                | g <sup>A</sup> Delt                                                                                                    |                                                                                                    |
| ministration<br>rive for Busine                                  | ss » » Documents » OneNotes                                                | l går kl. 12:19                                                                | Kun dig                                                                                                    |                                                                                                    |
| Hvad vi<br>Fra: c2r                                              | l du foretage dig med Setup.Def.da-dk<br>setup.officeapps.live.com         | .exe (5.1 MB)? Kør                                                             | Gem 🔿 Annuller                                                                                                    | ×                                                                                                    |